Add a New Store & Device to an Existing Merchant

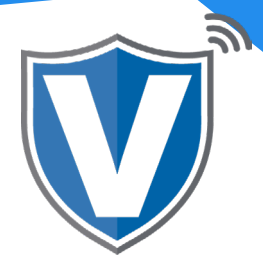

# Step 1

| shboard            | WARYIN .                        |                                 | VALOR SUPPOR                       |                              | _                                  |
|--------------------|---------------------------------|---------------------------------|------------------------------------|------------------------------|------------------------------------|
| er Management      | (                               | (                               | (                                  |                              | (                                  |
| erchant Management | 40                              | 12                              | 60%                                | \$3,339,666                  | \$167,940,518                      |
| ansactions         | Total Merchants                 | New Merchants<br>(last 30 days) | Active Merchants<br>(last 30 days) | Last Month<br>(Total Volume) | Current Month<br>(Total Volume)    |
| mote Diagnostics   |                                 |                                 |                                    |                              |                                    |
| wice Management    |                                 |                                 |                                    |                              |                                    |
| lor Shield RT      | □ <                             |                                 | Sort By 👻                          |                              | Action -                           |
| ontact Us          | Randali's 1                     | est Store Owned By R            | andalls Test Sub-ISO               |                              | ACTIVE                             |
| pport              |                                 |                                 |                                    |                              |                                    |
| y Setting          | Randall Singh<br>BoardedOn:11/2 | randal<br>4/20 09:54 510.00     | llsingh1@gmail.com                 | (718) 581-9674               | \$105,: Edit                       |
| ports              |                                 | Stored                          | Journe 1                           | DeviceGount: g               | -* Transactions                    |
| wnloads            |                                 |                                 |                                    |                              | Valor Shield RT                    |
|                    | Michaels                        | Test Store Owned By V           | alor Support                       |                              | < Edit social media                |
|                    | Micheal Grottan                 | micha                           | el.g@valorpaytech.com              | (516) 503-6500               | ¢ Settings                         |
|                    | BoardedOn:01/0                  | 6/21 09:18 Stored               | Count: 1                           | DeviceCount: 3               | O De-Activate                      |
|                    |                                 |                                 |                                    |                              | Last Tx                            |
|                    | Valor Test                      | Owned By Eric's Proce           | ssing Platform                     |                              | <ul> <li>View audit log</li> </ul> |
|                    |                                 |                                 |                                    |                              | Delete                             |
|                    | Eric Bernstein                  | Eric1@                          | @valorpaytech.com                  | (646) 372-7624               | \$878.56 wtb                       |

Select **Merchant Management** in the sidebar menu. Using the search bar, find the merchant profile you want to add a new store to.

### Step 2

|            |                                  | U                         |        | 0                                 |
|------------|----------------------------------|---------------------------|--------|-----------------------------------|
| ons        | Contact                          | Store                     | Device | Module                            |
| Nagnostics |                                  |                           |        |                                   |
| anagement  |                                  | New Store                 |        |                                   |
| eld RT     |                                  | Randall's Test Store      |        |                                   |
| Us         | Store*<br>Randall's Test Store#3 | Michaels Store            |        | Email*<br>randallsingh1@gmail.com |
|            |                                  |                           |        |                                   |
| 19         | Phone * 718-591-0674             | Address *<br>2626-2224 St |        | Zip Code*                         |
|            | 10 00 19014                      | 5555 5514 51              |        | 11100                             |
| ownloads   | ASTORIA                          | NY - New York             | x   ~  | TimeZone *<br>EST                 |
|            | MCC Code                         | Ŧ                         |        |                                   |
|            | + Add Store                      |                           |        |                                   |
|            |                                  |                           |        |                                   |

Select the Store tab at the top of the page, select the dropdown menu and click on **New Store**. Most of the information in this section will be taken from the **Contact** section. You will only be required to enter the MCC Code. When finished, select **Add Store** to continue to the Devices section.

NOTE: THE MCC CODE MUST MATCH THE SIC CODE FROM THE VAR SHEET. IF THEY DO NOT MATCH, THE MERCHANT WILL NOT BE ABLE TO PERFORM TRANSACTIONS.

## Step 3

| Merchant Management | 0                    | 0          | 0           | 0       |
|---------------------|----------------------|------------|-------------|---------|
| * Transactions      | Contact              | Store      | Device      | Modules |
| Remote Diagnostics  |                      |            |             |         |
| Device Management   |                      | New Device |             |         |
| Valor Shield RT     | Store *              | Randalls   |             |         |
| Contact Us          | Randall's Test Store | T Device2  | Device *    | *       |
| Support             | Device Type *        | Device3    | Label Name* |         |
| ] My Setting        | bence type -         |            | Devices     |         |
| Reports             |                      | Prev       | Next        |         |
| . Downloads         |                      | _          | _           |         |
|                     |                      |            |             |         |
|                     |                      |            |             |         |
|                     |                      |            |             |         |
|                     |                      |            |             |         |
|                     |                      |            |             |         |

Select the dropdown menu and select **New Device**. Select the device type and your processor. Enter the VAR sheet information. Once complete, double check to make sure all information is correct. If anything is entered incorrectly, the merchant will get the **"Host Profile Not Configured Properly"** error message when they try to perform transactions. Once complete, select **Next**.

#### Step 4

| Merchant Management | 0                          | 0              | 0              | 0            |
|---------------------|----------------------------|----------------|----------------|--------------|
| Remote Diagnostics  | Contact                    | Store          | Device         | Modules      |
| Device Management   | Enable Merchant Portal Acc | :ess           |                |              |
| Valor Shield RT     | U User Management          | Transactions   | virt           | ual Terminal |
| Contact Us          |                            |                |                |              |
| Support             |                            | -              | -              | -            |
| My Setting          | D Device Management        | Engage My Cust | omers Pro      | motions      |
| Reports             |                            |                |                |              |
| Downloads           | Valor Shield RT            | C Contact Us   | М му           | Tickets 🗹    |
|                     |                            | Prev Up        | odate Merchant |              |
|                     |                            |                |                |              |
|                     |                            |                |                |              |
|                     |                            |                |                |              |

In your last step, select your **modules** you want the merchant to have access to. When done, select **Update Merchant.** Enter the EPI into the device and run a test transaction.

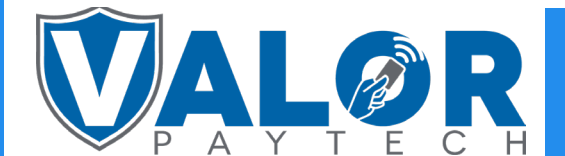

#### **ISO | PORTAL**